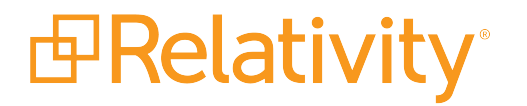

## Client Certificate Authentication Guide

October 30, 2024 | Version 24.0.315.10

For the most recent version of this document, visit our documentation website.

### **Table of Contents**

| 1 Client certificate authentication                               | 3 |
|-------------------------------------------------------------------|---|
| 2 Configuring a user for client certificate authentication        | 4 |
| 3 Logging in to Relativity with client certificate authentication | 5 |

#### **1 Client certificate authentication**

Relativity supports client certificate authentication, which may also be referred to as smart card authentication. This two factor authentication method uses a PIN and a client certificate stored on a personal identity verification (PIV) card. When logging in to Relativity, the user inserts a PIV card into the card reader, and clicks a PIV login button. Next, the user selects the appropriate certificate on the PIV card, and then enters a PIN.

#### 2 Configuring a user for client certificate authentication

In Relativity, you configure client certificate authentication at the user level.

Before you begin, obtain the value in the **Subject Alternative Name** field of the certificate generated for a user. Contact your system or other administrator responsible for generating these certificates in your organization for this information.

Use the following steps to configure a user for client certificate authentication:

- 1. Log in to Relativity with system admin credentials.
- 2. Select **Home** from the user drop-down menu.
- 3. Click the **Users** tab.
- 4. Click the **Edit** link next to an existing username, or create a new user. See Users on the Server 2024 Documentation site.
- 5. In the Login Method section, click **New** to open the Login Method Information form.
- 6. Select a Smart Card Provider.
- 7. In the Certificate Subject field, enter **<Subject Alternative Name>**. The Subject Alternative Name is associated with the certificate on the smart card used to log in to Relativity.

|                                                        | Certificate                                                       |
|--------------------------------------------------------|-------------------------------------------------------------------|
| General Details Certification                          | Path                                                              |
| Show: Extensions Only                                  | <b>▼</b>                                                          |
| Field<br>Basic Constraints<br>Subject Alternative Name | Value<br>Subject Type=End Entity, Pat<br>DNS Name=jsmith@example. |
|                                                        | Save Cancel                                                       |
| Login Method (User)                                    |                                                                   |
| User                                                   | AfterUpgrade , User 10                                            |
| Login Method Enabled                                   |                                                                   |
| Provider*                                              | Default Smart Card Provi 🖕<br>der                                 |
| Certificate Subject*                                   | jsmith@example.com                                                |
|                                                        | Edit Properties Copy to File                                      |
|                                                        | ОК                                                                |

For example, if the Subject Alternative Name is jsmith@example, then you would enter jsmith@example in the Certificate Subject field.

8. Click **Save**. The user can now use client certificate authentication to log in to Relativity.

# **3 Logging in to Relativity with client certificate authentication**

You can log in to Relativity by inserting your PIV card into your smart card reader, selecting a certificate, and entering your PIN.

Use the following steps to log in to Relativity:

- 1. Insert your PIV card into the smart card reader for your computer.
- 2. Browse to your Relativity website with the URL provided by your system admin.
- 3. Enter your email address in the **Username** box.
- 4. Click the button under the External Login heading. Your system admin may customize the label on the button for your Relativity application.

| Username | Forgot your password? |  |
|----------|-----------------------|--|
|          | Continue              |  |
|          | login PIV             |  |

- 5. On the Select a certificate dialog, highlight the certificate used for logging in to Relativity.
- 6. Click **OK**.

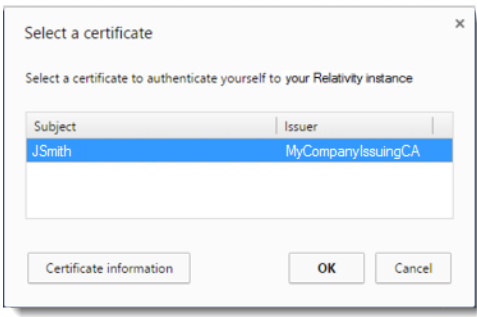

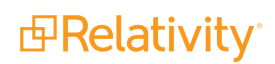

7. Enter your **PIN** for your smart card, and click **OK**.

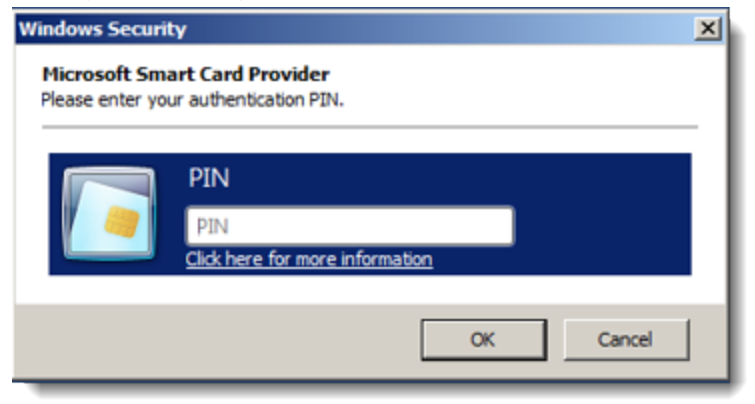

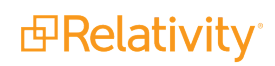

#### **Proprietary Rights**

This documentation ("**Documentation**") and the software to which it relates ("**Software**") belongs to Relativity ODA LLC and/or Relativity's third party software vendors. Relativity grants written license agreements which contain restrictions. All parties accessing the Documentation or Software must: respect proprietary rights of Relativity and third parties; comply with your organization's license agreement, including but not limited to license restrictions on use, copying, modifications, reverse engineering, and derivative products; and refrain from any misuse or misappropriation of this Documentation or Software in whole or in part. The Software and Documentation is protected by the **Copyright Act of 1976**, as amended, and the Software code is protected by the **Illinois Trade Secrets Act**. <u>Violations can involve substantial</u> civil liabilities, exemplary damages, and criminal penalties, including fines and possible imprisonment.

©2024. Relativity ODA LLC. All rights reserved. Relativity® is a registered trademark of Relativity ODA LLC.

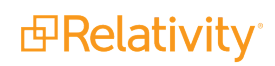